5. In the Notes Date pop-up, select the proper date range and click *Apply* in the bottom right corner

6. After you click *Apply*, you can type in the employee's ID number, first or last name to locate timesheet notes submitted by a specific employee

| 19 th Same | етр живнат П  | $\sim$ $<$ | ารเหล็ดส์ ไ | < váz | ast |
|------------|---------------|------------|-------------|-------|-----|
| ete with   | starts with - | Ţ          | atastawith  |       | cta |
|            |               |            |             |       |     |

7. The *Date* column will indicate the date the note is associated with. The *Type* column refers to the type of action the note is associated with. The *Note* column will show the content of the note and the *Modified* column will indicate when the action/change was initiated

| Dat        | labe       | Note        |         |                   |
|------------|------------|-------------|---------|-------------------|
|            |            |             |         |                   |
|            |            |             |         |                   |
| 11/29/2023 | Time Entry | Forgot to p | unch in | 12/01/2023 08:34a |

Questions? Contact Payroll at <u>UEIPayroll@csus.edu</u> or call (916) 278-7427.

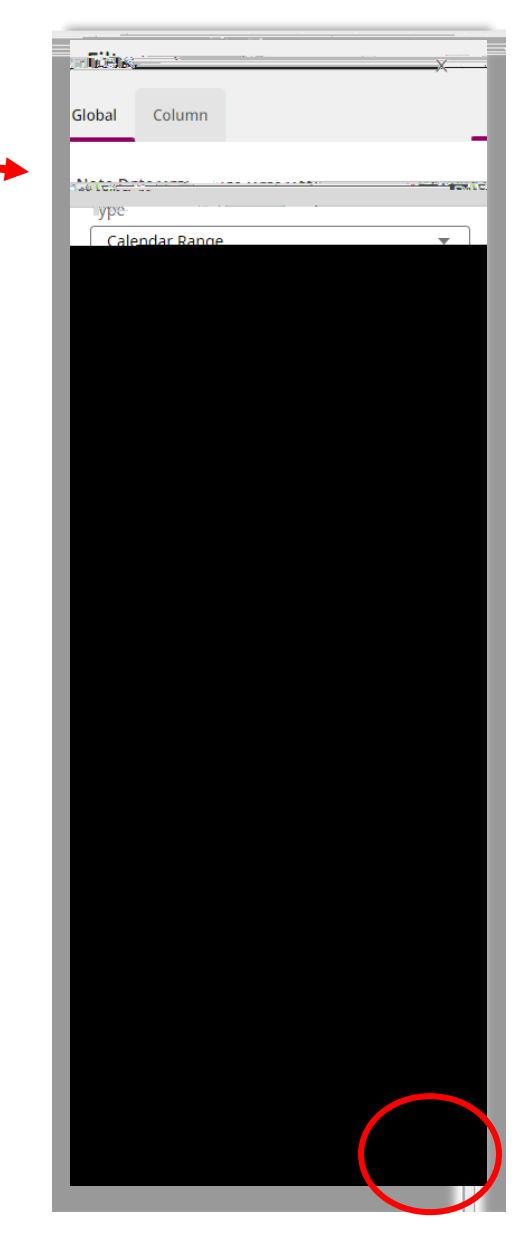